### Autodesk

| Industry Specific<br>Topic | Sub-Topic               | Content                                                                                                    | Examples of Learning<br>Objective                                                        | Reference                       |  |  |
|----------------------------|-------------------------|----------------------------------------------------------------------------------------------------|------------------------------------------------------------------------------------------|---------------------------------|--|--|
| User Interface             | ser Interface           |                                                                                                    |                                                                                          |                                 |  |  |
|                            | Primary Envi            | ronments                                                                                                    |                                                                                          |                                 |  |  |
|                            |                         | Four environments: Parts,<br>Assemblies, Presentations, and<br>Drawings                                          | Name the four primary environments.                                                      | Autodesk Inventor Environments  |  |  |
|                            | UI Navigatio            | n/Interaction                                                                                                    |                                                                                          |                                 |  |  |
|                            |                         | Ribbon > Panels > Tabs                                                                                           | Name the key features of the user-<br>interface.                                         | <u>Ribbon</u>                   |  |  |
|                            |                         | Browser                                                                                                    | Describe the listing in the browser for an assembly file.                                | Browser                         |  |  |
|                            |                         | Context (right-click menus)                                                                                      |                                                                                          | Context Menus                   |  |  |
|                            |                         | Menus                                                                                                    |                                                                                          |                                 |  |  |
|                            |                         | Quick Access toolbar                                                                                             | Demonstrate how to add Redo to the<br>Quick Access Toolbar                               |                                 |  |  |
|                            | Graphics Window Display |                                                                                                    |                                                                                          |                                 |  |  |
|                            |                         | Application Options > Colors                                                                                     | Describe the steps required to change<br>the background color of the graphics<br>window. | Application Options             |  |  |
|                            |                         | Application Options > Display                                                                                    |                                                                                          | Application Options             |  |  |
|                            |                         | Origin 3D Indicator                                                                                              | Demonstrate how to turn on/off the 3D<br>Indicator                                       | Application Options             |  |  |
|                            |                         | Ribbon                                                                                                    | Name the key elements of the ribbon.                                                     | Display and Organize the Ribbon |  |  |
|                            | Navigation Control      |                                                                                                    |                                                                                          |                                 |  |  |
|                            |                         | ViewCube                                                                                                    | Describe the functionality of the ViewCube.                                              | <u>View Cube</u>                |  |  |
|                            |                         | Navigation bar                                                                                                   | Describe the Navigation Bar                                                              |                                 |  |  |
|                            |                         | Function keys: F2 through F6<br>Pan (F2)<br>Zoom (F3)<br>Free Orbit (F4)<br>Previous View (F5)<br>Home View (F6) | Name the navigation tools started by the F2 to F6 shortcut keys.                         | Keystroke reference             |  |  |

| Industry Specific | Sub-Topic     | Content            | Examples of Learning                                               | Reference                       |
|-------------------|---------------|--------------------|--------------------------------------------------------------------|---------------------------------|
| Торіс             |               |                    | Objective                                                          |                                 |
| File Management   |               |                    |                                                                    |                                 |
|                   | Project Files | i                  |                                                                    |                                 |
|                   |               | IPJ file extension | Name the file extension of a project file.                         | Introduction to Projects        |
|                   |               | Type of project    | List the types of project files that can be created.               | What are Projects?              |
|                   |               | Workspace          | Define the term Workspace.                                         | Understand Workspaces           |
|                   |               | Libraries          | List the types of files stored in a library.                       | Use Paths in Project Files      |
|                   |               | Folder Options     | List the three categories in Folder Options.                       | Folder Options                  |
|                   |               | Active project     | Describe how to set the active project.                            | Select a Project                |
| Sketches          |               |                    |                                                                    |                                 |
|                   | Creating 2D   | Sketches           |                                                                    |                                 |
|                   |               | IPT file extension | Name the file extension of a part file.                            | Autodesk Inventor file types    |
|                   |               | Templates          | Describe the purpose of a template file in the sketch environment. | Part templates                  |
|                   |               | Coordinate system  | Describe the function of the 3D<br>Coordinate System icon.         | Application Options > Display   |
|                   |               | Sketch plane       | Define a sketch plane.                                             | Plan and create sketches        |
|                   |               | Browser display    | Label the entries on the browser.                                  | Browser Icon Reference > Sketch |

### Autodesk®

| Industry Specific<br>Topic | Sub-Topic          | Content                                                                                                    | Examples of Learning<br>Objective                                          | Reference                  |  |  |  |
|----------------------------|--------------------|----------------------------------------------------------------------------------------------------|----------------------------------------------------------------------------|----------------------------|--|--|--|
| Sketches                   | sketches           |                                                                                                    |                                                                            |                            |  |  |  |
|                            | Draw Tools         |                                                                                                    |                                                                            |                            |  |  |  |
|                            |                    | Line                                                                                                    | Complete a 2D sketch using the appropriate draw tools.                     | <u>Lines</u>               |  |  |  |
|                            |                    | Arc                                                                                                    |                                                                            | Arcs                       |  |  |  |
|                            |                    | Circle                                                                                                    |                                                                            | Circle command             |  |  |  |
|                            |                    | Rectangle                                                                                                    |                                                                            | Rectangle command          |  |  |  |
|                            |                    | Point                                                                                                    |                                                                            | Point command              |  |  |  |
|                            |                    | Fillet                                                                                                    |                                                                            | Lines > Filleting          |  |  |  |
|                            |                    | Polygon                                                                                                    |                                                                            | Polygons > Creating        |  |  |  |
|                            | Sketch Constraints |                                                                                                    |                                                                            |                            |  |  |  |
|                            |                    | Geometric: Coincident, colinear,<br>concentric, fixed, parallel,<br>perpendicular, horizontal, vertical,<br>tangent, symmetric, and equal. | List the available geometric constraints.                                  | <u>Constraint Tools</u>    |  |  |  |
|                            |                    | Dimensional: General and automatic dimensions                                                                                              | Describe parametric dimensions.                                            | Sketch Dimensions          |  |  |  |
|                            |                    | Show constraints                                                                                                    | Describe how to control the visibility of constraints.                     | View and Delete            |  |  |  |
|                            |                    | Fully constrained sketches                                                                                                    | Describe the degrees of freedom on a sketch and how they can be displayed. | Fully Constrained Sketches |  |  |  |
|                            | Pattern Ske        | tches                                                                                                    |                                                                            |                            |  |  |  |
|                            |                    | Rectangular, circular, and rotate.                                                                                                    | Demonstrate how to pattern a sketch.                                       | Sketch patterns            |  |  |  |

| Industry Specific | Sub-Topic       | Content                                | Examples of Learning                                          | Reference                       |  |  |
|-------------------|-----------------|----------------------------------------|---------------------------------------------------------------|---------------------------------|--|--|
| Торіс             | -               |                                        | Objective                                                     |                                 |  |  |
| Sketches          | ketches         |                                        |                                                               |                                 |  |  |
|                   | Modify Sket     | ches                                   |                                                               |                                 |  |  |
|                   |                 | Move                                   | Demonstrate how to move a sketch.                             | Move Sketch Geometry            |  |  |
|                   |                 | Сору                                   | Demonstrate how to copy a sketch.                             | Sketches > Copying              |  |  |
|                   |                 | Rotate                                 | Demonstrate how to rotate a sketch.                           | Rotate Sketch<br>Geometry       |  |  |
|                   |                 | Trim                                   | Demonstrate how to trim a sketch.                             | Trim 2D Curves                  |  |  |
|                   |                 | Extend                                 | Demonstrate how to extend a sketch.                           | Extend 2D Curves                |  |  |
|                   |                 | Offset                                 | Demonstrate how to offset a sketch.                           | Offset Ellipse                  |  |  |
|                   | Format Sketches |                                        |                                                               |                                 |  |  |
|                   |                 | Modify linetype and driven dimensions. | Describe how to format sketch linetypes.                      | Linetypes > Sketch Geometry and |  |  |
|                   |                 | Driven dimensions.                     | Discuss over constrained sketches.                            | Driven dimension                |  |  |
|                   | Sketch Docto    | Dr                                     |                                                               |                                 |  |  |
|                   |                 | Fix errors in sketches                 | Examine a sketch for errors.                                  | Sketch Doctor                   |  |  |
|                   | Shared Sketches |                                        |                                                               |                                 |  |  |
|                   |                 | Sharing sketch geometry                | Describe the function of a shared sketch.                     | Share sketch                    |  |  |
|                   | Sketch Parar    | neters                                 |                                                               |                                 |  |  |
|                   |                 | Assign parameters                      | Describe how parameters define the size and shape of features | Parameters > About              |  |  |

| Industry Specific<br>Topic | Sub-Topic           | Content                     | Examples of Learning<br>Objective                                 | Reference                    |
|----------------------------|---------------------|-----------------------------|-------------------------------------------------------------------|------------------------------|
| Parts                      |                     |                             |                                                                   |                              |
|                            | <b>Creating Par</b> | ts                          |                                                                   |                              |
|                            |                     | IPT file extension          | Name the file extension of a part file.                           | Autodesk Inventor file types |
|                            |                     | Part browser display        | Label the entries on the browser.                                 | Browser > Part browser       |
|                            |                     | Base features               | Define a base feature.                                            | Glossary > Base Feature      |
|                            |                     | Unconsumed sketches         | Define an unconsumed sketch.                                      | Sketches > Consumed          |
|                            |                     | Sketched features > Extrude | Demonstrate how to create an extruded part                        | <u>Extrude</u>               |
|                            |                     | Sketched features > Revolve | Demonstrate how to create an revolved part                        | <u>Revolve</u>               |
|                            |                     | Sketched features > Sweep   | Demonstrate how to create an lofted part                          | Sweep                        |
|                            |                     | Sketched features > Loft    | Demonstrate how to create an lofted part                          | Create loft                  |
|                            |                     | Termination methods         | Describe the termination options for a feature.                   | Termination > Features       |
|                            |                     | Placed features > Hole      | Demonstrate how to create a hole feature                          | Hole                         |
|                            |                     | Placed features > Fillet    | Demonstrate how to create a fillet feature                        | Fillet                       |
|                            |                     | Placed features > Chamfer   | Demonstrate how to create a chamfer<br>feature                    | <u>Chamfer</u>               |
|                            |                     | Placed features > Shell     | Demonstrate how to create a shell feature                         | Create shell                 |
|                            |                     | Placed features > Thread    | Demonstrate how to create a thread feature                        | Threads > about              |
|                            | Work Featur         | es                          |                                                                   |                              |
|                            |                     | Work plane, point, and axis | Describe the use of work features in the part creation work flow. | Work features > about        |

| Industry Specific<br>Topic | Sub-Topic    | Content                                             | Examples of Learning<br>Objective                                 | Reference                             |
|----------------------------|--------------|-----------------------------------------------------|-------------------------------------------------------------------|---------------------------------------|
| Parts                      |              |                                                     |                                                                   |                                       |
|                            | Pattern Feat | ures                                                |                                                                   |                                       |
|                            |              | Rectangular                                         | Demonstrate how to create a rectangular pattern                   | <u>Rectangular</u>                    |
|                            |              | Circular                                            | Demonstrate how to create a circular pattern                      | <u>Circular</u>                       |
|                            |              | Mirror                                              | Demonstrate how to mirror features                                | Mirror                                |
|                            | Part Propert | ies                                                 |                                                                   |                                       |
|                            |              | iProperties: Summary, Project, and<br>Physical tabs | Describe part properties and how they are applied.                | Properties > iProperties              |
| Assemblies                 |              |                                                     |                                                                   |                                       |
|                            | Creating Ass | semblies                                            |                                                                   |                                       |
|                            |              | IAM file extension                                  | Name the file extension of an assembly file.                      | Autodesk Inventor file types          |
|                            |              | Assembly browser display                            | Label the entries on the browser.                                 | Browsers > assembly browser           |
|                            |              | Degrees of freedom                                  | Name the six degrees of freedom on a component.                   | Degrees of freedom                    |
|                            |              | Place parts in an assembly                          | Demonstrate how to place a part in an assembly.                   | Placing > components in<br>assemblies |
|                            |              | Grounded part                                       | Discuss degrees of freedom and a grounded part.                   | Grounded components                   |
|                            |              | Assembly constraints                                | Demonstrate how to apply various assembly constraints.            | Assemblies - Constraints              |
|                            |              | Top down, bottom-up, and middle-<br>out design.     | Describe the various assembly environment techniques.             | Top-down design                       |
|                            |              | Create new part in-place                            | Demonstrate how to create a new part in the assembly environment. | Assemblies > creating parts in        |
|                            |              | Place from Content Center                           | Demonstrate how to place a Content<br>Center part in an assembly. | Content Center > placing parts        |

| Industry Specific<br>Topic | Sub-Topic          | Content                          | Examples of Learning<br>Objective                               | Reference                            |  |  |
|----------------------------|--------------------|----------------------------------|-----------------------------------------------------------------|--------------------------------------|--|--|
| Assemblies                 |                    |                                  |                                                                 |                                      |  |  |
|                            | Viewing Assemblies |                                  |                                                                 |                                      |  |  |
|                            |                    | Representations                  | Label the entries on the browser.                               | Browsers > Representation<br>browser |  |  |
|                            | Animation A        | ssemblies                        |                                                                 |                                      |  |  |
|                            |                    | Drive Constraints                | Demonstrate how to animate an assembly using drive constraints. | Drive constraint                     |  |  |
|                            | Adaptive Fea       | atures, Parts, and Subassemblies | ;<br>;                                                          |                                      |  |  |
|                            |                    | Designate models as<br>adaptive  | Demonstrate how to make and use an adaptive part.               | Adaptivity > about                   |  |  |
| Presentations              |                    |                                  |                                                                 |                                      |  |  |
|                            | Creating Pre       | esentations                      |                                                                 |                                      |  |  |
|                            |                    | IPN file extension               | Name the file extension of a presentation file.                 | Autodesk Inventor file types         |  |  |
|                            |                    | Presentation browser display     | Label the entries on the browser.                               | Browsers > presentation browser      |  |  |
|                            |                    | Uses for presentation views      | Discuss the various uses of Presentation files.                 | Presentations > about                |  |  |
|                            |                    | Apply tweaks to parts            | Demonstrate how to apply tweaks to a part.                      | Work with tweaks and trails          |  |  |
|                            |                    | Display trails                   | Demonstrate how to apply trails to a part.                      | Trails > displaying                  |  |  |
|                            |                    | Animating the view               | Demonstrate how to animate an assembly.                         | Animate with an exploded view        |  |  |

### Autodesk

| Industry Specific | Sub-Topic         | Content                 | Examples of Learning                                | Reference                       |  |  |
|-------------------|-------------------|-------------------------|-----------------------------------------------------|---------------------------------|--|--|
| Торіс             | •                 |                         | Objective                                           |                                 |  |  |
| Drawings          |                   |                         |                                                     |                                 |  |  |
|                   | Creating Drawings |                         |                                                     |                                 |  |  |
|                   |                   | IDW file extension      | Name the file extension of a drawing file.          | Autodesk Inventor file types    |  |  |
|                   |                   | Drawing templates       | Describe the use of template files.                 | Drawings > templates            |  |  |
|                   |                   | Drawing browser display | Label the entries on the browser.                   | Browsers > drawing browser      |  |  |
|                   |                   | Drawing Resources       | Describe the content within Drawing Resources.      | Drawings > templates            |  |  |
|                   |                   | Part drawings           | Demonstrate how to create a part drawing.           | Base view                       |  |  |
|                   |                   | Assembly drawings       | Demonstrate how to create an assembly drawing.      | Projected view                  |  |  |
|                   |                   | Annotation              | Describe the various annotation options.            | Annotations > drawing views and |  |  |
|                   |                   | Balloons                | Demonstrate how to add balloons to an assembly.     | Projected view                  |  |  |
|                   |                   | Parts list              | Demonstrate how to add balloons to an assembly.     | Parts list                      |  |  |
| Sheet Metal       |                   |                         |                                                     |                                 |  |  |
|                   | Creating She      | eet Metal Parts         |                                                     |                                 |  |  |
|                   |                   | IPT file extension      | Name the file extension of a sheet metal part file. | Autodesk Inventor file types    |  |  |
|                   |                   | Sheet metal defaults    | Discuss the use of sheet metal defaults.            | Sheet Metal Default dialog box  |  |  |
|                   |                   | Create tools > Bend     | Demonstrate the creation of a sheet metal bend      | <u>Bend</u>                     |  |  |
|                   |                   | Create tools > Face     | Demonstrate the creation of a sheet metal bend      | Face                            |  |  |
|                   |                   | Create tools > Flange   | Demonstrate the creation of a sheet metal bend      | Flange                          |  |  |

| Industry Specific<br>Topic | Sub-Topic    | Content                                   | Examples of Learning<br>Objective                                 | Reference                                 |
|----------------------------|--------------|-------------------------------------------|-------------------------------------------------------------------|-------------------------------------------|
| Sheet Metal                |              |                                           |                                                                   |                                           |
|                            | Modify She   | et Metal Parts                            |                                                                   |                                           |
|                            |              | Modify tools > Corner seam                | Demonstrate the creation of a corner seam                         | Corner seam                               |
|                            |              | Modify tools > Punch tools                | Demonstrate the creation of a punch tool                          | Sheet Metal > Punch tool                  |
|                            |              | Modify tools > Cut                        | Demonstrate the creation of a cut across a bend                   | Cut across a bend                         |
|                            | Flat Pattern |                                           |                                                                   | •                                         |
|                            |              | Create a flat pattern                     | Demonstrate how to create a flat pattern.                         | Sheet metal > flat pattern                |
|                            |              | Using a flat pattern in a drawing         | Demonstrate how to insert a flat pattern in a drawing.            | Flat patterns > about                     |
|                            |              | Export a flat pattern                     | Demonstrate how to export a flat pattern.                         | Flat patterns > exporting                 |
| Visualization              |              |                                           |                                                                   |                                           |
|                            | Create Rend  | lered Images                              |                                                                   |                                           |
|                            |              | Access the Inventor Studio<br>environment | Describe the process to activate Inventor Studio.                 | Inventor Studio > Studio scene<br>browser |
|                            |              | Create a new camera.                      | Demonstrate how to create a new camera.                           | Cameras > creating                        |
|                            |              | Render Image                              | Demonstrate how to create a rendered image.                       | Render Image dialog box                   |
|                            | Animate an   | Assembly                                  |                                                                   | •                                         |
|                            |              | Create a new animation.                   | Demonstrate how to create a new animation.                        | Animations > about                        |
|                            |              | Animate a camera.                         | Demonstrate how to create an animation by animating a camera.     | Cameras > animation settings              |
|                            |              | Animate a constraint.                     | Demonstrate how to create an animation by animating a constraint. | Animate Constraints dialog box            |
|                            |              | Animate a fade.                           | Demonstrate how to create an animation by animating a fade.       | Animate Fade dialog box                   |